## PROFESSIONNELS DU TOURISME,

## VÉRIFIEZ COMMENT LE RÉSEAU PARLE DE VOUS

Si vous êtes un professionnel du tourisme et des loisirs, il est fort probable que votre établissement ou votre offre de services y soit décrits.

La diffusion de la plateforme Apidae Tourisme est large, il est donc essentiel que l'information vous concernant soit de qualité.

3 étapes préalables pour vous créer un compte sur la plateforme Apidae Tourisme :

**Etape 1**: Rendez-vous sur le site <u>www.apidae-tourisme.com</u> et cliquez sur le bouton **Connexion**.

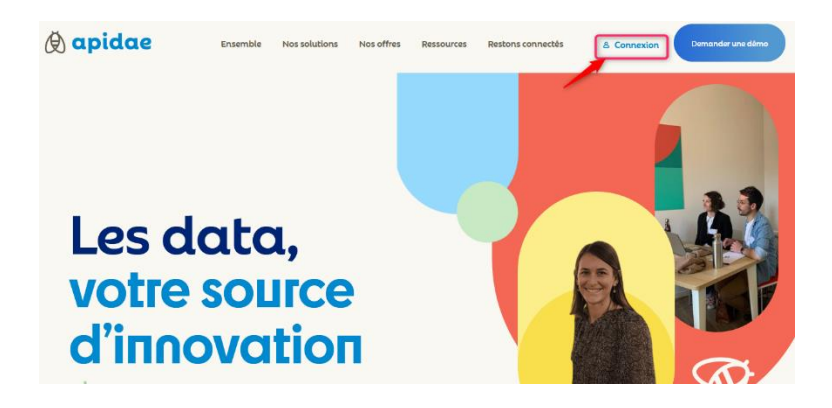

Un nouvel onglet, s'ouvre. Cliquez sur "Inscription" puis renseignez les informations demandées.

| S'inscrire           |             |  |
|----------------------|-------------|--|
| Connexion            | Inscription |  |
| ☐ votreadresse@exemp | ple.com     |  |
| C Votre mot de passe |             |  |
| Nom                  |             |  |
| Prénom               |             |  |

Une fois le formulaire rempli, validez la création du compte en cliquant sur le bouton **Inscription**.

**Etape 2** - Vous allez recevoir un mail vous invitant à valider votre compte. Il vous suffit de cliquer sur le lien présent dans ce mail.

| () apidae                                                                                                    |  |  |
|----------------------------------------------------------------------------------------------------|--|--|
| Votre compte a bien été créé.<br>Merci de confirmer votre email en cliquant sur le lien suivant:<br>Confirmez votre email |  |  |
| L'équipe Apidae Tourisme                                                                                                  |  |  |

**Etape 3 :** Vérifiez la création de votre compte sur le système d'information, en cliquant sur l'un des deux boutons présents sur votre page d'accueil :

Félicitations, vous faites maintenant partie du réseau Apidae !

- > Saisissez le nom de votre structure, de votre activité dans le champ « Quoi ».
- > Saisissez et sélectionnez la commune et cliquez sur « Rechercher ».

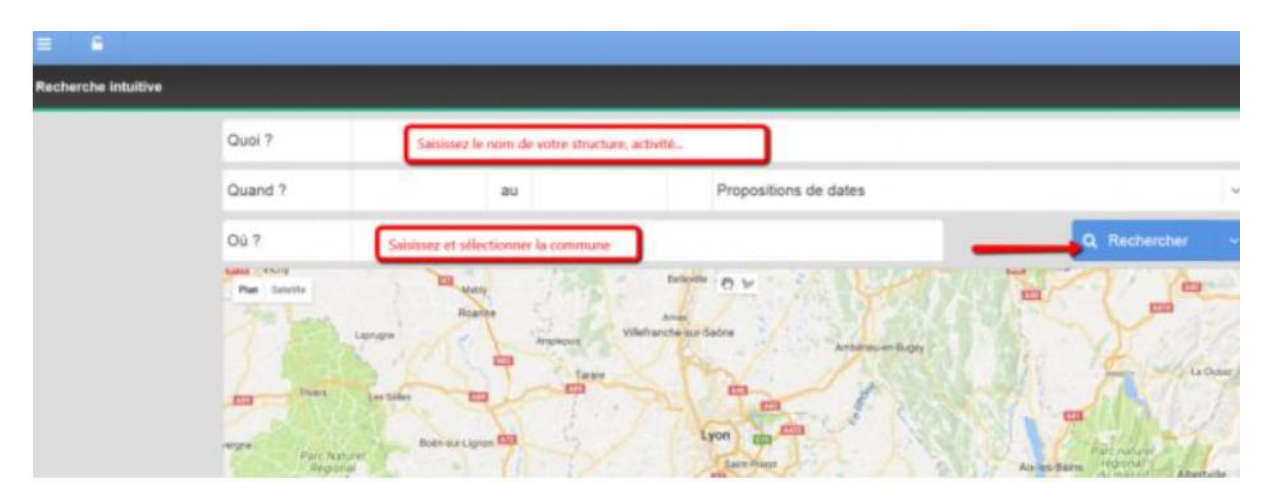

En fonction de votre saisie, une liste d'objets touristiques s'affiche

| 🗏 🔒 Recherche 🕽 🖋                              |                                                                      |         |  |  |  |
|------------------------------------------------|----------------------------------------------------------------------|---------|--|--|--|
| Vous cherchez ardeche camping                  |                                                                      |         |  |  |  |
| Tout 300 Agenda 2 Manger, déguster 6 Do        | 230 A voir, à faire 24 Services pratiques 26 Séjours 16 Destinations | (a)     |  |  |  |
| Facettes                                       | Ardèche Camping - 67560 Prisas Hötelleria de plein air               |         |  |  |  |
| itres les résultais en chonissant des tacettes |                                                                      |         |  |  |  |
| Type d'objet touristique                       |                                                                      | 2       |  |  |  |
| chyté                                          | Camping - 4 étoiles Cliquez sur le titre de la fiche p               | roposée |  |  |  |
| ammerice et service                            | Ouverture : pour avoir accès à plus de déta                          | iils    |  |  |  |
| lenderiations                                  |                                                                      |         |  |  |  |
| quigoenwent                                    | Q ~ Q M Q M S M S M Q                                                |         |  |  |  |
| éle et manifestation                           | O - Desilette Anticke Complete and                                   | -       |  |  |  |
| Ebergement collectif                           | Koulotte - Ardeche Camping - 97600 Prices Hactoria totoori           |         |  |  |  |
| ébergement locatit                             |                                                                      |         |  |  |  |
| ötellerie de plein au                          |                                                                      | , Õ     |  |  |  |
| atrimosise culturet                            | O -                                                                  |         |  |  |  |
| roducteur                                      | Hebergement insome - 4 étoiles                                       |         |  |  |  |
| estauration                                    | Capacité maximum : 4 Labels :-                                       |         |  |  |  |
| léjour et produit packagé                      | 16 - Types Chabitation                                               |         |  |  |  |
|                                                | 2 O a                                                                |         |  |  |  |

> Cliquez sur le titre de la fiche qui vous concerne pour accéder au détail de votre activité (prestations, tarifs, photos...)

Une erreur, un complément d'information à apporter ?...cliquez sur « Signaler une erreur » :

| Ardèche Camping : 87000 Press                                                                                                    | Line ennur, un complément d'information à<br>apporter cliquez sur le bouton "signaler<br>une ennur". Vous pourrer aissi ennoyer un                                                                                                    |                                                                                                    |
|----------------------------------------------------------------------------------------------------|----------------------------------------------------------------------------------------------------|----------------------------------------------------------------------------------------------------|
| Construction of the second second sec | and direct A COller de l'outrane de vette<br>sector.<br>Tasse de Mari : compre Joans<br>Latable : Compre Joans<br>Latable : Compre Joans                                                                                                    | Like / Context Church & Carpus Back & Hotelenard Church & Colorers Back & Hotelenard Technology of 74.64 00 Fee (107.04) 0.01 Fee (107.04) 0.01 Fee (107.04) |
| Camping a tilm dia centre-ville, plasime converte chauffée, pas<br>Descriptif détaillé<br>Andruhe Cameros diaces de lina process, dont une poverte et d                                                                                                    | ngenin, tilogan, Restauret zvert tun in jaar. soor methä ä 100.<br>naltis ete pivezingepen lakue ese te ordet, at talvan kee seen, are stecke perfake, too                                                                                                    |                                                                                                    |
| Informations principalies Multimodule et largerstions                                                                                                    |                                                                                                    | - JAN MAN                                                                                                    |
| Overstands<br>Osenstands<br>Dis 1916 au 2000/0718<br>Partode : Portugia IDA Adense                                                                                                    | 3000<br>100<br>100<br>100 at 2023 2014 (Reserved resultant)<br>100 at 2010 (2014) (2014)<br>100 at 2014 (2014)<br>100 at 2014 (2014)<br>100 | a and and                                                                                                    |

Vous pourrez ainsi envoyer un mail directement au gestionnaire de la fiche (Office de Tourisme, label, ADT...) qui effectuera la modification demandée.